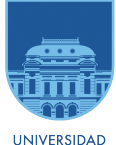

DE LA REPÚBLICA URUGUAY

# Taller de Introducción a la Investigación de Operaciones - Solver en Planillas Electrónicas

Víctor Viana

victor.viana@cut.edu.uy

23/5/2024

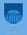

#### Activar Solver en las Planillas Electrónicas

Ejemplo

### Activar Solver en Microsoft Excel

- ► Archivo → Opciones.
- A continuación, en Complementos, elegimos —>Administrar Complementos de Excel, seleccionaremos Solver y aceptamos.
- Una vez instalado, el comando Solver estará disponible en el grupo Análisis del menú Datos.

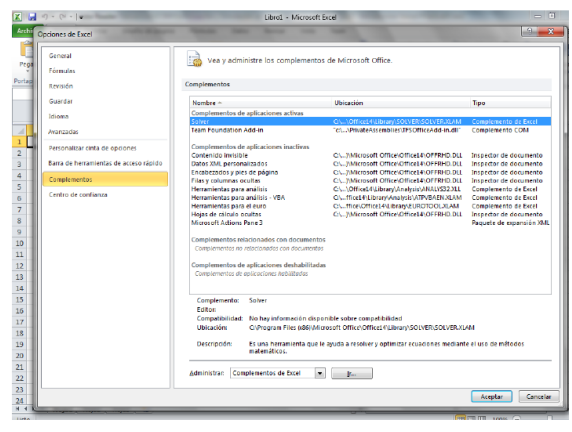

## Libre Office

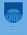

#### Instalado por defecto

| Arc       | hivo <u>E</u> ditar <u>V</u> er <u>I</u> nserta            | ar <u>F</u> ormato H                                                                                                    | loja <u>D</u> atos     | Herra    | amientas Ve <u>n</u> tana Ay <u>u</u> da                                                 |
|-----------|------------------------------------------------------------|----------------------------------------------------------------------------------------------------|------------------------|----------|------------------------------------------------------------------------------------------|
| Lil<br>D8 | <ul> <li>▶ • • • • • • • • • • • • • • • • • • •</li></ul> | ☐ 2 2 ☐ 2 2 ☐ 2 2 ☐ 3 2 ☐ 3 2 ☐ 4 2 ☐ 4 2 ☐ 4 2 ☐ 4 2 ☐ 4 2 ☐ | a   <u>a</u><br>12:D4) | Ab<br>Ab | Qrtografía F7<br>Revisión ortográfica gutomática Mayús-F7<br>Sinónimos Ctrl+F7<br>Idioma |
|           | A                                                          | В                                                                                                    | С                      |          | Opciones de corrección automática G                                                      |
| 1         | Producto                                                   | Precio                                                                                                    | Unidades               |          |                                                                                          |
| 2         | mantequilla                                                | 12                                                                                                    |                        | Y        | <u>B</u> üsqueda del valor destino                                                       |
| 3         | magdalenas                                                 | 56                                                                                                    |                        |          | Solucionador                                                                             |
| 4         | salchichas                                                 | 20                                                                                                    |                        |          | Detective                                                                                |
| 5         |                                                            |                                                                                                    |                        |          | Econarios                                                                                |
| 6         |                                                            |                                                                                                    |                        |          | <u>Cacculation</u>                                                                       |
| 7         |                                                            |                                                                                                    |                        |          | Compartir libro                                                                          |
| 8         | 11                                                         |                                                                                                    | total Final            | A        | Proteger hoia                                                                            |
| 9         |                                                            |                                                                                                    |                        |          | T totage noju                                                                            |
| 10        |                                                            |                                                                                                    |                        |          | Proteger libro                                                                           |
| 11        | -                                                          |                                                                                                    |                        | ~        | Entrada automática                                                                       |
| 12        | -                                                          |                                                                                                    |                        |          | Entrada datomatica                                                                       |
| 13        |                                                            |                                                                                                    |                        |          | Macros +                                                                                 |
| 14        | -                                                          |                                                                                                    |                        |          | Configuración de filtros XMI                                                             |
| 15        |                                                            |                                                                                                    |                        |          | Gester de extensiones Ctdu Altu E                                                        |
| 16        | -                                                          |                                                                                                    |                        |          | destor de extensiones Ctil+Alt+E                                                         |
| 17        |                                                            |                                                                                                    |                        |          | Personalizar                                                                             |
| 18        |                                                            |                                                                                                    |                        | 0        | Opciones Alt+F12                                                                         |
| 19        |                                                            |                                                                                                    |                        |          |                                                                                          |

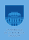

 $\begin{array}{l} \min 7x_1 + 2x_2 + 5x_3 \\ \text{s.a} \\ x_1 \geq 10 \\ -x_1 + 2x_2 \geq 50 \\ 2x_1 + 3x_2 + x_3 \leq 150 \\ x_2 - x_3 \leq 10 \\ x_1, x_2, x_3 \geq 0 \end{array}$ 

Todos los datos de entrada numéricos (es decir, los valores necesarios para calcular la función objetivo y las restricciones) deben aparecer en la hoja de calculo:

|    | A | В                | C  | D  | E  |  |
|----|---|------------------|----|----|----|--|
| 1  |   |                  |    |    |    |  |
| 2  |   |                  | X1 | X2 | X3 |  |
| 3  |   | Función Objetivo | 7  | 2  | 5  |  |
| 4  |   |                  |    |    |    |  |
| 5  |   |                  |    |    |    |  |
| 6  |   | Restricción 1    | 1  | 0  | 0  |  |
| 7  |   | Restricción 2    | -1 | 2  | 0  |  |
| 8  |   | Restricción 3    | 2  | 3  | 1  |  |
| 9  |   | Restricción 4    | 0  | 1  | -1 |  |
| 10 |   |                  |    |    |    |  |
|    |   |                  |    |    |    |  |

| G  | Н   |
|----|-----|
|    |     |
|    |     |
|    |     |
|    |     |
| >= | 10  |
| >= | 50  |
| <= | 150 |
| <= | 10  |
|    |     |

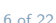

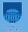

- En las celdas C2, D2 y E2 se han introducido los variables, en C3, D3 y E3 las coeficientes. Hay que introducir valores iniciales para las variables y una vez que se resuelve el problema se pueden cambiar estos valores por la solución.
- Para con elegir como valores iniciales aquellos que cumplen las restricciones.

|   | А | В                | С  | D  | E  | F                 | ( |
|---|---|------------------|----|----|----|-------------------|---|
| 1 |   |                  |    |    |    | Valores Iniciales |   |
| 2 |   |                  | X1 | X2 | X3 | 10                |   |
| 3 |   | Función Objetivo | 7  | 2  | 5  | 30                |   |
| 4 |   |                  |    |    |    | 20                |   |
| - |   |                  |    |    |    |                   |   |

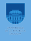

La función  $7x_1 + 2x_2 + 5x_3$  se tiene que escribir en forma de celdas como  $F^2*C3+F^3*D3+F^4*E3$  en la celda F12 por ejemplo:

| F12 |   | $\nabla f(x) \sum =$ | = =\$F\$2*C | 3+\$F\$3*D3 | +\$F\$4*E3 |                   |
|-----|---|----------------------|-------------|-------------|------------|-------------------|
|     | Α | В                    | С           | D           | E          | F                 |
| 1   |   |                      |             |             |            | Valores Iniciales |
| 2   |   |                      | X1          | X2          | X3         | 10                |
| 3   |   | Función Objetivo     | 7           | 2           | 5          | 30                |
| 4   |   |                      |             |             |            | 20                |
| 5   |   |                      |             |             |            |                   |
| 6   |   | Restricción 1        | 1           | 0           | 0          | 10                |
| 7   |   | Restricción 2        | -1          | 2           | 0          | 50                |
| 8   |   | Restricción 3        | 2           | 3           | 1          | 130               |
| 9   |   | Restricción 4        | 0           | 1           | -1         | 10                |
| 10  |   |                      |             |             |            |                   |
| 11  |   |                      |             |             |            |                   |
| 12  |   |                      |             |             | Minimizar  | 230               |
| 13  |   |                      |             |             |            |                   |
|     |   |                      |             |             |            |                   |

| б  |   | <b>▼</b> f(x) <b>Σ</b> = | =  |    |           |                   |    |     |  |
|----|---|--------------------------|----|----|-----------|-------------------|----|-----|--|
|    | Α | В                        | С  | D  | E         | F                 | G  | Н   |  |
| 1  |   |                          |    |    |           | Valores Iniciales |    |     |  |
| 2  |   |                          | X1 | X2 | X3        | 10                |    |     |  |
| 3  |   | Función Objetivo         | 7  | 2  | 5         | 30                |    |     |  |
| 4  |   |                          |    |    |           | 20                |    |     |  |
| 5  |   |                          |    |    |           |                   |    |     |  |
| 6  |   | Restricción 1            | 1  | 0  | 0         | 10                | >= | 10  |  |
| 7  |   | Restricción 2            | -1 | 2  | 0         | 50                | >= | 50  |  |
| 8  |   | Restricción 3            | 2  | 3  | 1         | 130               | <= | 150 |  |
| 9  |   | Restricción 4            | 0  | 1  | -1        | 10                | <= | 10  |  |
| 10 |   |                          |    |    |           |                   |    |     |  |
| 11 |   |                          |    |    |           |                   |    |     |  |
| 12 |   |                          |    |    | Minimizar | 230               |    |     |  |
| 13 |   |                          |    |    |           |                   |    |     |  |

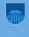

| -     |
|-------|
| antes |
|       |
|       |

| SUM/ | Ą | 🔻 🖌 🗶 🥿          | / =\$F\$2*0 | 7+\$F\$3*D7+ | +\$F\$4*E7 |                                |    |     |
|------|---|------------------|-------------|--------------|------------|--------------------------------|----|-----|
|      | Α | В                | С           | D            | E          | F                              | G  | Н   |
| 1    |   |                  |             |              |            | Valores Iniciales              |    |     |
| 2    |   |                  | X1          | X2           | X3         | 10                             |    |     |
| 3    |   | Función Objetivo | 7           | 2            | 5          | 30                             |    |     |
| 4    |   |                  |             |              |            | 20                             |    |     |
| 5    |   |                  |             |              |            |                                |    |     |
| 6    |   | Restricción 1    | 1           | 0            | 0          | 10                             | >= | 10  |
| 7    |   | Restricción 2    | -1          | 2            | 0          | =\$F\$2*C7+\$F\$3*D7+\$F\$4*E7 | >= | 50  |
| 8    |   | Restricción 3    | 2           | 3            | 1          | 130                            | <= | 150 |
| 9    |   | Restricción 4    | 0           | 1            | -1         | 10                             | <= | 10  |
| 10   |   |                  |             |              |            |                                |    |     |
| 11   |   |                  |             |              |            |                                |    |     |
| 12   |   |                  |             |              | Minimizar  | 230                            |    |     |
| 13   |   |                  |             |              |            |                                |    |     |

## Ejecutar el solucionador

| Celda objeti <u>v</u> o                               | \$F\$12          |       |          |        |          |  |
|-------------------------------------------------------|------------------|-------|----------|--------|----------|--|
| Optimizar resultados a                                | ⊖ <u>M</u> áxi   | mo    |          |        |          |  |
|                                                       | • Mín <u>i</u> r | no    |          |        |          |  |
|                                                       | O <u>V</u> alor  | de    |          |        |          |  |
| <u>C</u> ambiando las celdas                          | \$F\$2:\$F\$     | 54    |          |        |          |  |
| Condiciones limitantes<br>Referencia de <u>c</u> elda |                  | Opera | idor     | Valor  |          |  |
|                                                       |                  |       | <b>V</b> | \$130  |          |  |
| \$F\$7                                                | <u></u>          | =>    | T        | \$H\$7 | Ŷ        |  |
| \$F\$8                                                |                  | <=    | ×        | \$H\$8 | <b>R</b> |  |
|                                                       |                  | <=    |          | SHS9   |          |  |

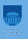

## Opciones del solucionador

|    | Solucionador 🔲 🙁 .                                        | . 🧃 |
|----|-----------------------------------------------------------|-----|
|    | Opciones 8                                                | Ļ   |
|    | Motor del solucionador Solucionador lineal de LibreOffice | E   |
|    | Con <u>fig</u> uración:                                   | E   |
| -  | ✓ Asumir variables como enteros                           | R   |
| 7  | Asumir variables como no negativas                        |     |
| 5  | Limite a rondo de rama-y-obligación                       | Ŀ   |
|    | Solucionar límite de tiempo (segundos): <b>100</b>        | F   |
| 10 | <u>E</u> ditar                                            |     |
|    | Ayuda     Aceptar     Cancelar                            | E   |
|    | Opciones Avuda Cerrar Solucionar                          |     |

## Obtener lo resultados

| × 🗆 Solver              | <u> </u>                                                | <u> </u>    |            |               |       |          |
|-------------------------|---------------------------------------------------------|-------------|------------|---------------|-------|----------|
| Celda objeti <u>v</u> o | \$F\$12                                                 |             |            |               |       |          |
| Optimizar resu          | ltados a 🕜 <u>M</u> a                                   | áximo       |            |               |       |          |
|                         | Y Docultade                                             | de la rec   | olución    |               | _     |          |
|                         | <ul> <li>Resultado</li> <li>Co completé la r</li> </ul> | rue la res  | correction | amonto        |       |          |
| Cambiando las           | Se completo la l                                        | esolution   | correct    | amente.       |       |          |
| <u>C</u> ampiando las   | Resultado: 230                                          |             |            |               |       |          |
| Condiciones li          | ;Ouiere manter                                          | ner el resu | ltado o    |               |       |          |
| Referencia di           | restaurar los va                                        | lores ante  | riores?    |               |       |          |
| ŞFŞ0                    | Mantener el                                             | resultado   | P(         | estaurar anti | erior |          |
| \$F\$7                  |                                                         | csullado    |            |               | chor  |          |
| \$F\$8                  | <b>_</b>                                                | ] <=        | × ×        | \$H\$8        |       | <b>a</b> |
| SES9                    |                                                         | ] <=        | Å          | SH\$9         |       | <b>•</b> |

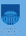

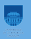

- Una empresa está dedicada a la fabricación de un producto de dos tipos diferentes que llamaremos Tipo I y Tipo II.
- La fabricación de cada unidad del producto Tipo I necesita 0.5 horas de trabajo de una máquina M1 y 0.25 horas de otra máquina M2.
- ► El producto del Tipo II necesita 1 hora de M1 y 1 hora de M2.
- El orden en que se efectúan las operaciones en las máquinas es indiferente.

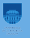

- La máquina M1 está disponible 40 horas por semana y la máquina M2 25 horas por semana.
- Cada unidad del producto Tipo I da una ganancia o utilidad de U\$S 10 y cada unidad del producto Tipo II da una ganancia de U\$S 30.
- Si se sabe que todos los productos fabricados serán vendidos, se desea saber cuántas unidades deben fabricarse por semana de cada uno de los tipos de productos para que la empresa obtenga máxima ganancia.

- La función a maximizar es la ganancia de la empresa, la denotamos como "G".
- Intentemos ahora hallar su expresión analítica. Para ello llamemos:
   (x) al número de unidades/semana del producto tipo I que se fabrican , (y) al número de unidades/semana del producto tipo II que se fabrican.
- Como cada unidad del producto tipo I da una ganancia de 10 U\$S la fabricación de x unidades por semana dará una ganancia de 10x U\$S/sem. En forma similar la ganancia para el producto tipo II será de 30y U\$S/sem.
- La función ganancia total G tendrá entonces la siguiente expresión analítica:

$$G(x,y) = 10x + 30y$$

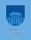

- Tenemos la restricción de que la cantidad de horas disponibles para la máquina M1 es de 40 horas semanales.
- Si cada unidad del producto I necesita 0.5 horas de máquina y se fabrican "x" unidades, se necesitarán 0.5 x horas de máquina.
- En forma análoga las "y" unidades del producto del tipo II necesitarán 1.0 y horas de máquina.
- Las horas totales de utilización de la máquina M1 no podrán superar las 40 por lo que podremos escribir:

 $0.5x + 1y \leq 40$  (1)

Razonando en forma completamente similar para la máquina M2 se concluye que:

 $0.25x + 1y \leq 25$  (2)

Obviamente además deberán ser:  $x \ge 0$  (3)  $y \ge 0$  (4)

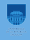

## En Solver

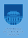

| Funcion Objeuvo                                                                                       | 10                  | 30                              |                                                      |    |                  |          |                                                                                                    |
|----------------------------------------------------------------------------------------------------|---------------------|---------------------------------|------------------------------------------------------|----|------------------|----------|----------------------------------------------------------------------------------------------------|
|                                                                                                    |                     |                                 |                                                      |    |                  |          |                                                                                                    |
| Valores Iniciales                                                                                     | 60                  | 10                              |                                                      |    |                  |          |                                                                                                    |
| Restricción 1                                                                                         | 0.5                 | 1                               | 40                                                   | <= | 40               |          |                                                                                                    |
| Restricción 2                                                                                         | 0,25                | 1                               | 25                                                   | <= | 25               |          |                                                                                                    |
|                                                                                                    |                     |                                 |                                                      |    |                  |          |                                                                                                    |
|                                                                                                    |                     | Max                             | 900                                                  |    |                  |          |                                                                                                    |
| × 🗆 Solver                                                                                            |                     |                                 |                                                      |    |                  |          |                                                                                                    |
| elda objeti <u>v</u> o                                                                                | \$E\$12             |                                 |                                                      |    |                  |          |                                                                                                    |
| optimizar resultados                                                                                  | a                   | 1                               |                                                      |    |                  |          | × Resultado de la resolución                                                                                     |
| pennizar resoleados                                                                                   | · • <u>M</u> ax     | amo                             |                                                      |    |                  |          | Se completó la resolución correctamente                                                                          |
|                                                                                                    | 🔘 Mín               | imo                             |                                                      |    |                  |          | Secompteto la resolución con eccamente.                                                                          |
|                                                                                                    | O Vale              | r do                            |                                                      |    |                  |          | Resultado: 900                                                                                                   |
|                                                                                                    |                     |                                 |                                                      |    |                  |          |                                                                                                    |
|                                                                                                    |                     |                                 |                                                      |    |                  |          |                                                                                                    |
| ambiando las celdas                                                                                   | \$C\$6:\$E          | 0\$6                            |                                                      |    |                  | ÷.       | ¿Quiere mantener el resultado o                                                                                  |
| ambiando las celdas                                                                                   | \$C\$6:\$E          | 0\$6                            |                                                      |    |                  | Ŷ        | ¿Quiere mantener el resultado o<br>restaurar los valores anteriores?                                             |
| ambiando las celdas<br><b>Condiciones limitant</b><br>Referencia do colda                             | \$C\$6:\$I          | 00000040                        | s Valos                                              |    |                  | <u>ę</u> | ¿Quiere mantener el resultado o<br>restaurar los valores anteriores?                                             |
| ambiando las celdas<br><b>Condiciones limitant</b><br>Referencia de <u>c</u> elda                     | s \$C\$6:\$E        | 0\$6                            | r V <u>a</u> lor                                     |    |                  |          | 2Quiere mantener el resultado o<br>restaurar los valores anteriores?<br>Mantener el resultado Restaurar anterior |
| ambiando las celdas<br>Condiciones limitant<br>Referencia de <u>c</u> elda<br>\$E\$8                  | s \$C\$6:\$[<br>tes | <u>O</u> perado                 | r V <u>a</u> lor<br>∳ \$G\$8                         |    | ]                |          | 20uiere mantener el resultado o<br>restaurar los valores anteriores?<br>Mantener el resultado Restaurar anterior |
| ambiando las celdas<br><b>condiciones limitant</b><br>Referencia de <u>c</u> elda<br>\$E\$8<br>\$E\$9 | s \$C\$6:\$0        | <u>O</u> perado<br><=<br><=     | r V <u>a</u> lor<br>‡ \$G\$8<br>‡ \$G\$9             |    | ) <b>(</b>       |          | 20uiere mantener el resultado o<br>restaurar los valores anteriores?<br>Mantener el resultado Restaurar anterior |
| ambiando las celdas<br>Condiciones limitant<br>Referencia de <u>c</u> elda<br>SE\$8<br>SE\$9          | s \$C\$6:\$I        | Operado<br><=<br><=<br><=       | r V <u>a</u> lor<br>\$G\$8<br>\$G\$9<br>\$           |    | •<br>  •         |          | 20uirere mantener el resultado o restaurar los valores anteriores? Mantener el resultado Restaurar anterior      |
| ambiando las celdas<br><b>Condiciones limitant</b><br>Referencia de <u>c</u> elda<br>SE\$9            | s \$C\$6:\$I        | Operado           <=            | r V <u>a</u> lor                                     |    | 9<br>9<br>9<br>9 |          | 20uiree mantener el resultado o restaurar los valores anteriores? Mantener el resultado Restaurar anterior       |
| ambiando las celdas<br><b>Condiciones limitant</b><br>Referencia de <u>c</u> elda<br>SE\$9<br>SE\$9   | s \$C\$6:\$I        | Operado<br><=<br><=<br><=<br><= | r V <u>a</u> lor<br>+ \$G\$8<br>+ \$G\$9<br>+ \$G\$9 |    | 9<br>9<br>9<br>9 |          | 20uirere mantener el resultado o restaurar los valores anteriores? Mantener el resultado Restaurar anterior      |

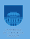

- Las restricciones serán entonces las inecuaciones numeradas del (1) al (4). A partir de este momento la resolución del problema es similar a como se han resuelto los problemas anteriores.
- Se puede optar por la resolución gráfica utilizando curvas de nivel o calculando los valores de la función ganancia en los vértices del recinto de puntos factibles.

## Otro Ejemplo - Gráfica

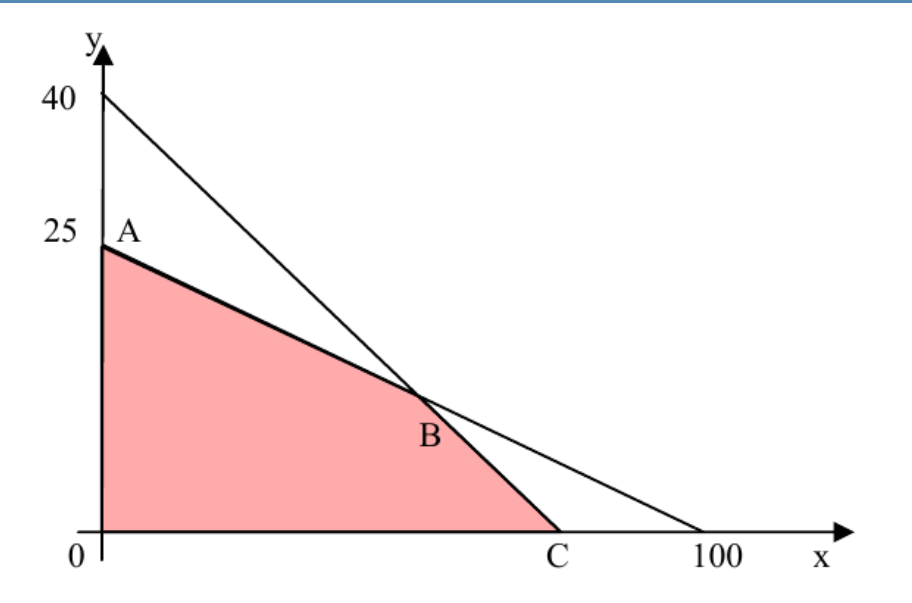

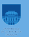

| Rectas           | Intersección | Viola restricción | Vértice | Valor funcional |
|------------------|--------------|-------------------|---------|-----------------|
| 0.5x + y = 40    | ( 60,10 )    | Ninguna           | В       | 900             |
| 0.25x + y = 25   |              |                   |         |                 |
| 0.5x + y = 40    | ( 0,40)      | (2)               |         |                 |
| x = 0            |              |                   |         |                 |
| 0.5x + y = 40    | (80,0)       | Ninguna           | С       | 800             |
| y = 0            |              |                   |         |                 |
| 0.25x + y = 25   | (0,25)       | Ninguna           | А       | 750             |
| $\mathbf{x} = 0$ |              |                   |         |                 |
| 0.25x + y = 25   | (100,0)      | (1)               |         |                 |
| y = 0            |              |                   |         |                 |
| x = 0            | (0,0)        | Ninguna           | 0       | 0               |
| y = 0            |              |                   |         |                 |

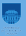

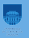

- ► El máximo se produce en el vértice B ( 60,10 ) y la ganancia máxima es entonces de 900 U\$S/semana.
- Deberán fabricarse 60 unidades del producto Tipo I y 10 unidades del producto Tipo II semanalmente.